# Chapter 17 Rendering

Copyright © 2004 - Kristen Kurland

#### Render Command 17.1

Creates a photorealistic or realistically shaded image of a threedimensional wireframe or solid model.

- 1. **Open** the AutoCAD drawing called 3DBOTTLE.DWG.
- 2. **Type** MSPACE to go to the model space view.
- 3. Choose View, Render, Render...

- 4. **Type** RENDER at the command prompt. Command: **render**
- 5. **Click** the Render button.

| Render                                                                                                    |                                                                                       |                                                                                           |                                                           |
|----------------------------------------------------------------------------------------------------|---------------------------------------------------------------------------------------|-------------------------------------------------------------------------------------------|-----------------------------------------------------------|
| Rendering Type: Phot                                                                                                    | o Real                                                                                | ~                                                                                         |                                                           |
| Scene to Render<br>"current view"                                                                                        | Render                                                                                | ing Procedure<br>any for Selection<br>o Window<br>o Render Dialog<br>n Scale:<br>g Angle: | s<br>1<br>45                                              |
| Rendering Options         Smooth Shade         Apply Materials         Shadows         Render Cache         More Options | Destination<br>Viewport<br>Width : 965<br>Height : 521<br>Colors : 32-t<br>More Optio | pits                                                                                      | Syb Sampling<br>1:1 (Best)<br>Background<br>Fog/Depth Cue |
| Render                                                                                                    | Canc                                                                                  |                                                                                           | jelp                                                      |

Rendered Viewport

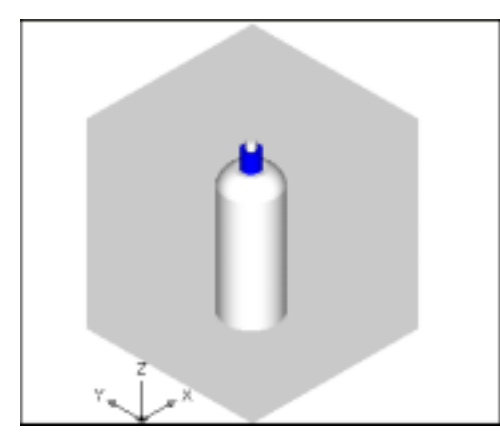

or

**Render a Selection 17.2** 

| 1. | Choose | View, Render, Render          |
|----|--------|-------------------------------|
|    |        | or                            |
| 2. | Туре   | RENDER at the command prompt. |
|    |        | Command: render               |
| 3. | Click  | Query for Selection.          |
| 4. | Click  | Render.                       |

5. **Choose** the objects to render.

Render Command, Selection, Cropped Window

| Render                                                                                                    |                                                 |                                                                                                    |                                                          |                                                          |                      |
|----------------------------------------------------------------------------------------------------|-------------------------------------------------|----------------------------------------------------------------------------------------------------|----------------------------------------------------------|----------------------------------------------------------|----------------------|
| Rendering Type:                                                                                                    | Photo Real                                      | ~                                                                                                    |                                                          |                                                          |                      |
| Scene to Render<br>Tourrent view*<br>Rendering Options<br>Smooth Shade<br>Apply Materials<br>Shaglows<br>Render Cache<br>More Options | Destig<br>Viewp<br>Width<br>Heigi<br>Color<br>M | Rendering Pr     Query for     Crop Win     Skip Ren Light Icon Scal     Smoothing Ang     ation     t : 521     s : 32-bits     Iore Ogbions      Cancel | rocedure<br>Selection<br>dow<br>der Dialo<br>le:<br>gle: | g<br>Syb Sampling<br>1:1 (Best)<br>Backgrou<br>Eog/Depth | 1<br>45<br>nd<br>Cue |

Rendered Selection

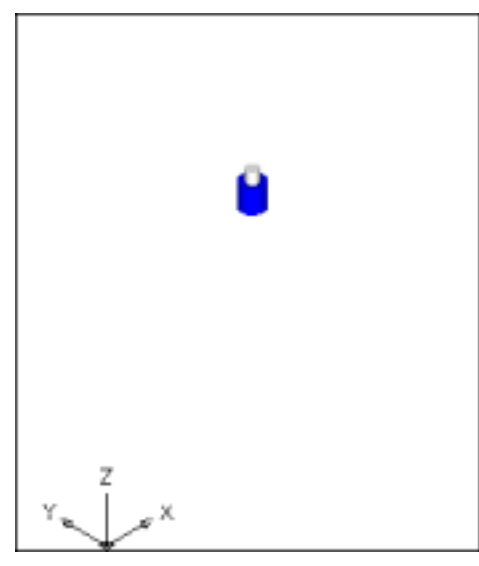

# Render Command, Selection, Cropped Window

## Render a Cropped Window 17.3

| 1. | Choose | View, Render, Render          |  |
|----|--------|-------------------------------|--|
|    |        | or                            |  |
| 2. | Туре   | RENDER at the command prompt. |  |
|    |        | Command: render               |  |
| 3. | Click  | Crop Window.                  |  |

- 4. Click Render.
- 5. Choose a window to render.

# Render Command, Selection, Cropped Window

| Render                            |                                      |                                                                                                    |                                                                                                  |
|-----------------------------------|--------------------------------------|----------------------------------------------------------------------------------------------------|--------------------------------------------------------------------------------------------------|
| <u>R</u> endering Type:           | Photo Real                           | ~                                                                                                    |                                                                                                  |
| Scene to Render<br>*current view* | Desti<br>View<br>Wid<br>Heig<br>Colo | Rendering Proceed Query for Select Crop Window) Skip Render D Light Icon Scale: Smoothing Angle: gation uport th : 965 pht : 521 trs : 32-bits More Options Cancel | ure<br>stions<br>ialog<br>1<br>Sub Sampling<br>1:1 (Best)<br>Background<br>Eog/Depth Cue<br>Help |

Cropped Rendered Window

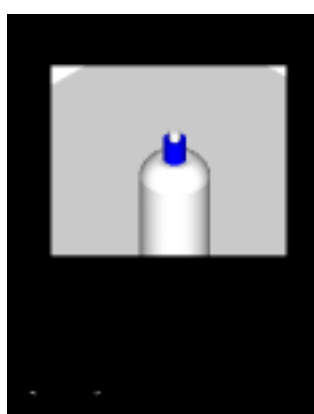

## Render without Dialog Box 17.4

| 1. | Choose | View, Render, Render         |
|----|--------|------------------------------|
|    |        | or                           |
| 2. | Туре   | RENDER at the command prompt |
|    |        | Command: render              |
| 3. | Click  | Skip Render Dialog.          |

4. Click Render.

## Turn Render Dialog Box On with RPREF 17.5

- 1. **Type** RPREF at the command line. Command: **rpref**
- 3. Click Skip Render Dialog.

| Bendering Type:               | Rendet | ( <del>~</del> )                                                           |                          |
|-------------------------------|--------|----------------------------------------------------------------------------|--------------------------|
| Scare to Render<br>Scaret vew |        | Rendering Proceeds<br>Diguesy for Select<br>Coop Window<br>Sign Render Dis | an<br>Isona              |
|                               |        | Light Icon Scale:<br>Smoothing Angle                                       | 1                        |
| Tendening Options             | Der    | ngakan<br>mport w                                                          | Sylt Sampling<br>11 Beat |
| Bender Sache                  | He Co  | om erz<br>ight 306<br>ion 32-bits                                          | Existent.                |
| More Upeons                   |        |                                                                            | fopDepth Dae             |

# **Render Destinations**

# **Render Destinations**

#### **Render to File 17.6**

| 1. | Choose | View, Render, Render              |  |
|----|--------|-----------------------------------|--|
|    |        | or                                |  |
| 2. | Туре   | RENDER at the command prompt.     |  |
|    |        | Command: render                   |  |
| 3. | Click  | the dropdown list under Viewport. |  |

4. **Choose** File as the destination options.

| Render                                                                                                    |                                                                                                    | X |
|----------------------------------------------------------------------------------------------------|----------------------------------------------------------------------------------------------------|---|
| <u>R</u> endering Type:                                                                                                    | Photo Real                                                                                                    |   |
| Scene to Render<br>*current view*<br>Rendering Options<br>✓ Smooth Shade<br>✓ Apply Materials<br>Shagows<br>Render Cache<br>More Options<br>Rer | Rendering Procedure         Quety for Selections         Crop Window         Skip Render Dialog         Light Icon Scale:         Smoothing Angle:         Viewport         Viewport         Wiewport         Render Window         Background         More Options         Eog/Depth Cue         nder |   |

#### Render to a File Options

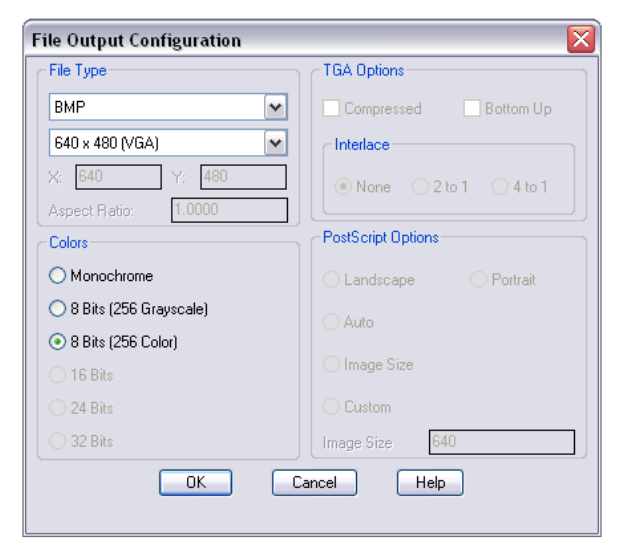

### **Render to Render Window 17.7**

| 1. <b>C</b> | Choose | View, | Render, | Render |
|-------------|--------|-------|---------|--------|
|-------------|--------|-------|---------|--------|

or

- 2. **Type** RENDER at the command prompt. Command: **render**
- 3. **Click** the dropdown list under Viewport.
- 4. **Choose** Render Window as the destination option.

#### Render Window

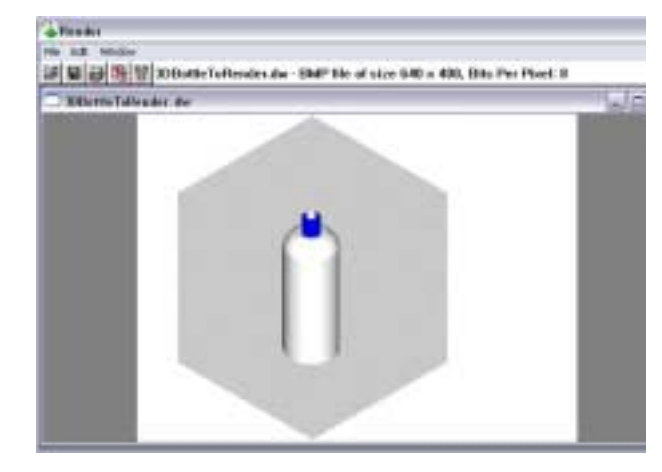

## Print Screen 17.8

1. Choose View, Render, Render...

or

- 2. **Type** RENDER at the command prompt. Command: **render**
- 3. **Press** PRINT SCREEN on the keyboard to copy your rendered image to the Window's clipboard.

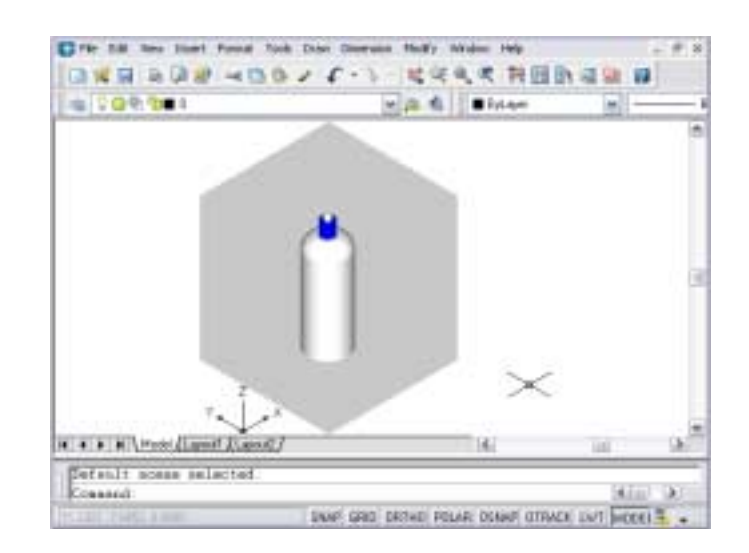

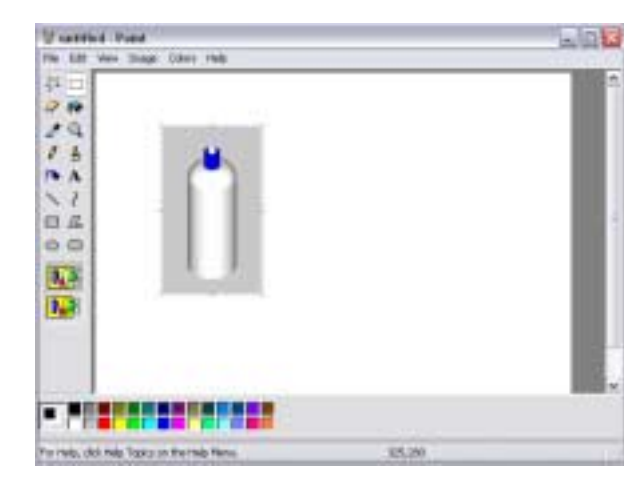

### Light Scale Icon and Smoothing Angle 17.9

| 1. | Choose | View, Render, Render          |  |
|----|--------|-------------------------------|--|
|    |        | or                            |  |
| 2. | Туре   | RENDER at the command prompt. |  |
|    |        | Command: render               |  |

3. Click Light Scale Icon and Smoothing to change the values.

#### Light Icon Scale

Controls the size of the light blocks in the drawing. The value is the current scale factor (in drawing units) of rendering blocks in the drawing. Enter a real number to rescale the blocks.

The scale factor affects the following blocks: OVERHEAD, DIRECT, and SH\_SPOT.

#### Smoothing Angle

Sets the angle at which AutoCAD interprets an edge. The default is 45 degrees. Angles greater than 45 degrees are considered edges. Angles less than 45 degrees are smoothed. To define an edge as less than 45 degrees, reduce the smoothing angle.

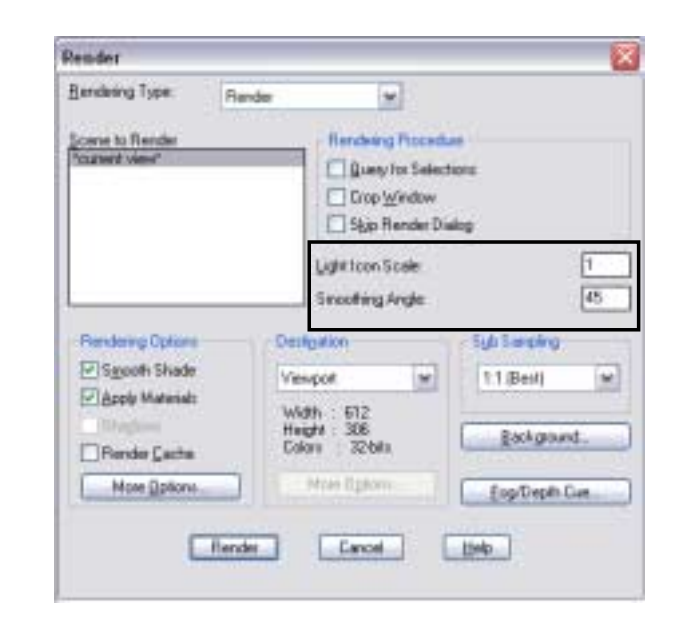